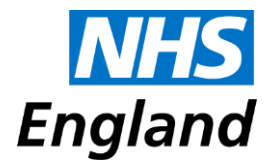

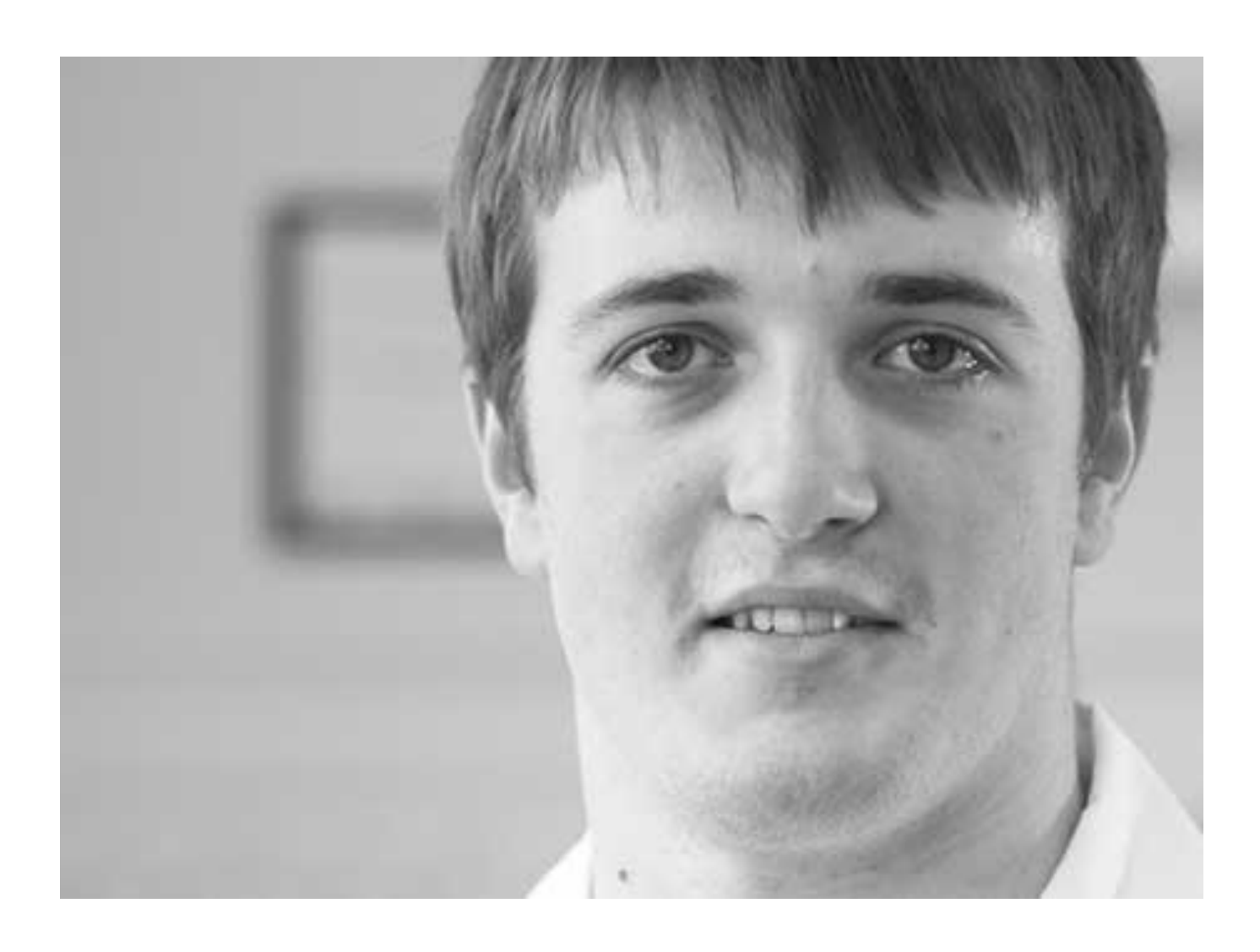

Guidance on the submission of community and mental health Friends and Family Test data

#### NHS England INFORMATION READER BOX

| Directorate |                          |                          |
|-------------|--------------------------|--------------------------|
| Medical     | Commissioning Operations | Patients and Information |
| Nursing     | Trans. & Corp. Ops.      | Commissioning Strategy   |
| Finance     |                          |                          |
|             |                          |                          |

| Publications Gateway Re                      | ference: 02505                                                                                                    |
|----------------------------------------------|----------------------------------------------------------------------------------------------------|
| Document Purpose                             | Guidance                                                                                                    |
| Document Name                                | Guidance on the submission of community and mental Friends and Family Test data                                                                                                    |
| Author                                       | NHS England                                                                                                    |
| Publication Date                             | November 2014                                                                                                    |
| Target Audience                              | Foundation Trust CEs , NHS Trust CEs, All providers of NHS funded<br>community and mental health services required to submit Friends and<br>Family Test data                          |
| Additional Circulation<br>List               |                                                                                                    |
| Description                                  | This guidance sets out the details for central submission of Friends and Family Test data through the UNIFY2 system for providers of NHS funded community and mental health services. |
| Cross Reference                              | The Friends and Family Test - July 2014                                                                                                    |
| Superseded Docs<br>(if applicable)           |                                                                                                    |
| Action Required                              |                                                                                                    |
| <b>Timing / Deadlines</b><br>(if applicable) |                                                                                                    |
| Contact Details for                          | Gavin Bell                                                                                                    |
| further information                          | Patients and Information Directorate                                                                                                    |
|                                              | Room 5E11 Quarry House                                                                                                    |
|                                              | Leeds                                                                                                    |
|                                              | LS2 7UE                                                                                                    |
| <b>Document Status</b>                       | 6                                                                                                    |
| This is a controlled docume                  | nt. Whilst this document may be printed, the electronic version posted on                                                                                                    |

This is a controlled document. Whilst this document may be printed, the electronic version posted on the intranet is the controlled copy. Any printed copies of this document are not controlled. As a controlled document, this document should not be saved onto local or network drives but should always be accessed from the intranet

# Guidance on the submission of community and mental health Friends and Family Test data

Version number: 1.0

First published: November 2014

Prepared by: Patients and Information Directorate

**Classification: Official** 

"Promoting equality and addressing health inequalities are at the heart of NHS England's values. Throughout the development of the policies and processes cited in this document, we have:

Given due regard to the need to eliminate discrimination, harassment and victimisation, to advance equality of opportunity, and to foster good relations between people who share a relevant protected characteristic (as cited under the Equality Act 2010) and those who do not share it;

Given regard to the need to reduce inequalities between patients in access to, and outcomes from, healthcare services and in securing that services are provided in an integrated way where this might reduce health inequalities".

# Contents

| Сс | ontents                                                                                                    | 5                |
|----|----------------------------------------------------------------------------------------------------|------------------|
| 1  | Summary                                                                                                    | . 6              |
| 2  | Timelines                                                                                                    | . 6              |
| 3  | Submission route                                                                                                    | . 6              |
| 4  | How do I access UNIFY2?                                                                                                    | 6                |
| 5  | How do I submit data?                                                                                                    | 6                |
|    | <ul> <li>5.1 What are the category splits that need submitting for community and mental health data?</li> <li>5.2 Do I need to submit an eligible population?</li> <li>5.3 Why are we submitting an eligible population?</li> <li>5.4 When will the live template be available?</li> <li>5.5 What exactly will the template look like and how exactly do I submit the data?</li> <li>5.6 What will happen after I submit the data?</li> </ul> | ,<br>8<br>8<br>8 |
| 5  | b.o what will happen after I submit the data?                                                                                                    | 9                |

## 1 Summary

This guidance sets out the details for central submission of Friends and Family Test (FFT) data through the UNIFY2 system for providers of NHS funded community and/or mental health services. Providers of both community and mental health services are required to make two separate submissions. This document covers both submissions.

# 2 Timelines

Providers of NHS funded community and mental health services should have implemented the FFT by 1st January 2015. The first submission of data for all organisations, including early implementers will take place in February 2015 relating to FFT feedback received in the month of January. Organisations will be able to submit data starting from the first working day of the month and will have until the **thirteenth working day** (inclusive) to make their submission. Dates for the first three months are shown in the table below. Dates for the first year are shown in Annex 1.

| FFT feedback month | Submissions open (first working day of the month) | Submission closure<br>(thirteenth working day of<br>the month) |  |  |  |
|--------------------|---------------------------------------------------|----------------------------------------------------------------|--|--|--|
| January 2015       | 2 February 2015                                   | 18 February 2015                                               |  |  |  |
| February 2015      | 2 March 2015                                      | 18 March 2015                                                  |  |  |  |
| March 2015         | 1 April 2015                                      | 21 April 2015                                                  |  |  |  |

## 3 Submission route

Organisations are required to submit data through the UNIFY2 system. UNIFY2 is an NHS England managed data collection system that flows aggregated data from the health service, eg Referral-to-Treatment Times (RRT) data. Users log in to the system using their unique username and password.

# 4 How do I access UNIFY2?

Existing users should be able to use their current username and password to access the system:

http://nww.UNIFY2.dh.nhs.uk/unify/interface/homepage.aspx

Anyone new to using the system will need to apply for a username and password. To access the UNIFY2 system users need an N3 connection. http://nww.UNIFY2.dh.nhs.uk/unify/AccessSecurity/Management/AccountRequest.aspx

Those without an N3 connection can apply for one through the following route: <u>http://www.n3.nhs.uk/CustomerInformation/Howdol/OrderanN3Service.cfm</u>

# 5 How do I submit data?

Organisations enter their data into the UNIFY2 templates provided. The number of responses in each category (eg extremely likely) and number responses for each collection mode should be entered. Providers of both community and mental health services are required to make two separate submissions using two separate UNIFY2 templates. The

responses need to be split into seven categories for mental health and six categories for community.

# 5.1 What are the category splits that need submitting for community and mental health data?

Data submissions should follow these groupings as closely as possible. However, local discretion may be applied where services are not provided in line with the groupings to ensure that scores received are representative of your organisation. If you do not provide services within one or more of the categories, please leave it blank.

#### Mental Health

| Primary care                                | – IAPT                                                                                                    |
|---------------------------------------------|----------------------------------------------------------------------------------------------------|
| Secondary care community services           | <ul> <li>community mental health teams, memory<br/>services, crisis and home treatment teams,<br/>assessment and treatment services, recovery<br/>services, respite care, assertive outreach<br/>services, substance misuse community services,<br/>general outpatient clinics run by psychiatrists,<br/>early intervention services, liaison psychiatry and<br/>mental health and homelessness services</li> </ul> |
| Acute services                              | <ul> <li>inpatient services including low security,<br/>rehabilitation, eating disorders and rapid<br/>assessment interface and discharge services,<br/>inpatient services for substance misuse, older<br/>adult services 65+ (including assessment,<br/>dementia care, continuing care, intermediate<br/>care) and psychiatric intensive care units</li> </ul>                                                     |
| Specialist services                         | <ul> <li>personality disorders, affective disorders,<br/>eating disorders, neurocognitive services,<br/>specialist dementia services, specialist<br/>psychotherapy/psychology (where not integrated<br/>into CMHTs), employment services, addiction<br/>services, mother &amp; baby/perinatal and low<br/>security services</li> </ul>                                                                              |
| Secure & forensic services                  | <ul> <li>secure forensic mental health community</li> </ul>                                                                                                    |
| Child and adolescent mental health services |                                                                                                    |
| Mental health other                         | - mental health services which providers cannot fit into the more specific categories                                                                                                    |

#### **Community Healthcare**

| Community inpatient services        | - inpatient                                                                                                    |
|-------------------------------------|----------------------------------------------------------------------------------------------------|
| Community nursing services          | <ul> <li>district nursing, community matrons, case<br/>management, long-term conditions</li> </ul>                                                                                                    |
| Rehabilitation and therapy services | <ul> <li>physiotherapy, occupational therapy, podiatry,<br/>adult speech and language therapy, osteopathy,<br/>rehabilitation</li> </ul>                                                                                                    |
| Specialist services                 | - dietetics and nutrition, phlebotomy (blood),<br>diabetic retinal screening, sexual health and<br>contraceptive services, amputee and prosthetic,<br>pain management, smoking cessation services,<br>community dental services, falls prevention |
| Children and family services        | - children's community nursing, children's<br>physiotherapy, children's speech and language<br>therapy, children's occupational therapy,<br>paediatric medical services                                                                           |
| Community healthcare other          | - walk-in centres, minor injury units, public health services, GP out-of-hours                                                                                                    |

Organisations providing specialist learning disability services should submit data for those services under the most appropriate category for their organisation. This could be within mental health or community healthcare.

The mode of response data is not required to be split by the sub-categories.

#### 5.2 Do I need to submit an eligible population?

Organisations must submit the number of unique patients' accessing services in the last month. Providers of both community and mental health services should submit two separate figures. Figures do not need to be submitted for the separate sub-categories just an overall figure.

#### 5.3 Why are we submitting an eligible population?

The figure is required to put the number of responses into context for those using the data. The figure has been chosen following discussions with the Community and Mental Health Workstream Group, with the aim of providing an informative measure whilst trying to minimise the burden of providing data.

#### 5.4 When will the live template be available?

The live template will be available on UNIFY2 in January 2015.

# 5.5 What exactly will the template look like and how exactly do I

#### submit the data?

Each return is a completed Excel spreadsheet (template) which is uploaded to UNIFY2 in the Non-DCT (Data Collection Tool) part of UNIFY2. Annex 2 provides screenshots of the submission process.

#### 5.6 What will happen after I submit the data?

NHS England will undertake basic validation of the data to highlight anomalies which will be followed up with organisations. This may result in a need to resubmit the data. Once published there will be no facility available to revise the detail so trusts are asked to take care when making their monthly submissions.

# Annex 1 – Submissions deadlines for the first year

Organisations will be able to submit data starting from the first working day of the month and will have until the **thirteenth working day** (inclusive) to make their submission. Dates for the first year are shown below.

| FFT<br>feedback<br>month | Submissions open (first working day of the month) | Submission closure (thirteenth working day of the month) |
|--------------------------|---------------------------------------------------|----------------------------------------------------------|
| Jan-15                   | 02 February 2015                                  | 18 February 2015                                         |
| Feb-15                   | 02 March 2015                                     | 18 March 2015                                            |
| Mar-15                   | 01 April 2015                                     | 21 April 2015                                            |
| Apr-15                   | 01 May 2015                                       | 20 May 2015                                              |
| May-15                   | 01 June 2015                                      | 17 June 2015                                             |
| Jun-15                   | 01 July 2015                                      | 17 July 2015                                             |
| Jul-15                   | 03 August 2015                                    | 19 August 2015                                           |
| Aug-15                   | 01 September 2015                                 | 17 September 2015                                        |
| Sep-15                   | 01 October 2015                                   | 19 October 2015                                          |
| Oct-15                   | 02 November 2015                                  | 18 November 2015                                         |
| Nov-15                   | 01 December 2015                                  | 17 December 2015                                         |
| Dec-15                   | 04 January 2016                                   | 20 January 2016                                          |

### Annex 2 – Details of the UNIFY2 submission process

Use your login and password to access UNIFY2 at: <a href="http://nww.UNIFY2.dh.nhs.uk/unify/interface/homepage.aspx">http://nww.UNIFY2.dh.nhs.uk/unify/interface/homepage.aspx</a>

To access the latest template, click on the 'UNIFY2 Upload Template' link on the left hand side. In January two templates will be available in this list to download and save. They will be labelled 'FFT MH' and FFT Com'.

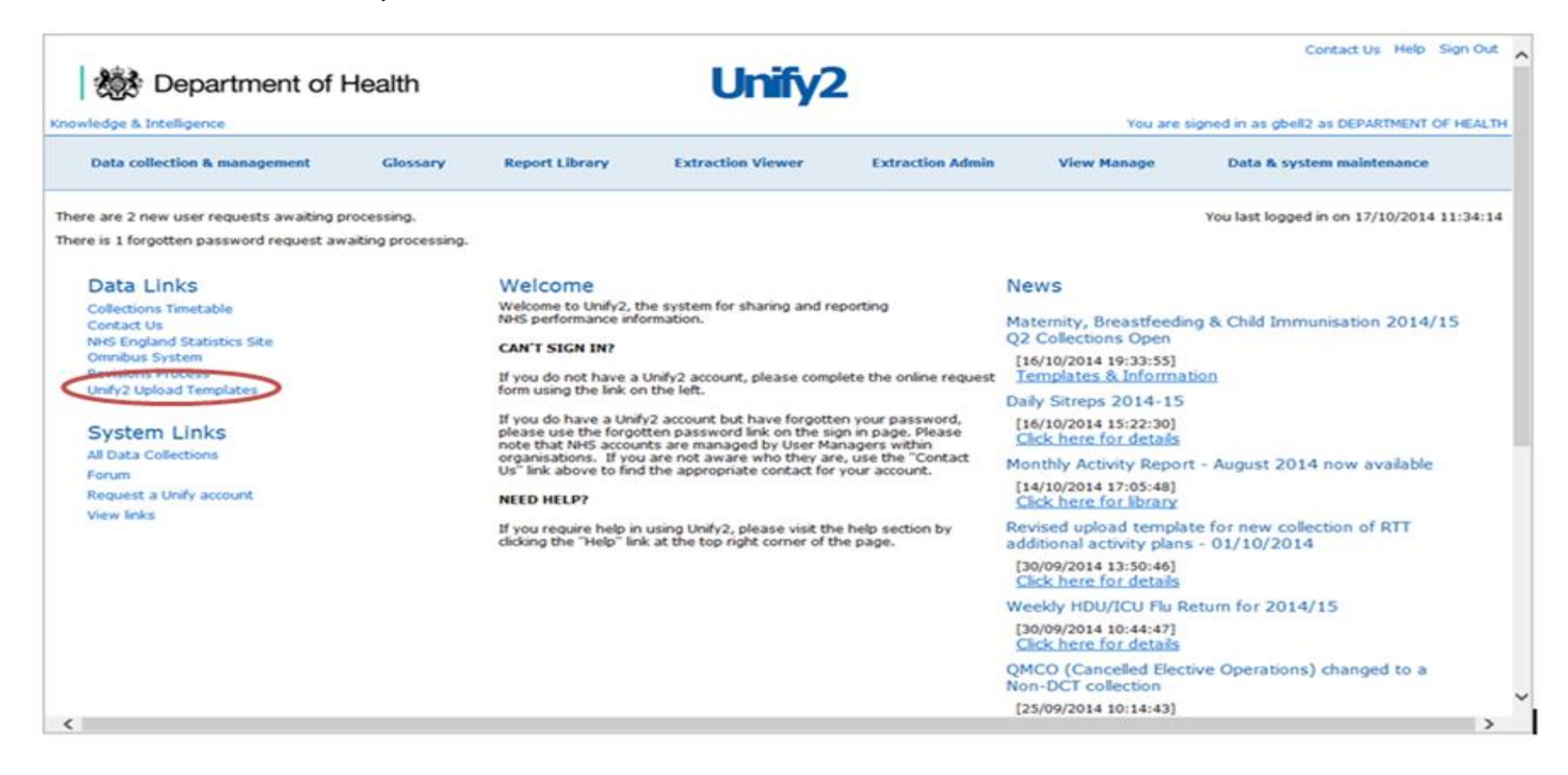

Once you have downloaded and saved the appropriate template(s) open it to enter your data.

On the first sheet of the template entitled 'Control Panel', select your organisation and period. The period relates to when your FFT responses were received. Your first submission in February should contain January's data so select Jan\_2015 as the period. If your organisation is not in the list to select then email the helpdesk at:

england.friendsandfamilytest@nhs.net

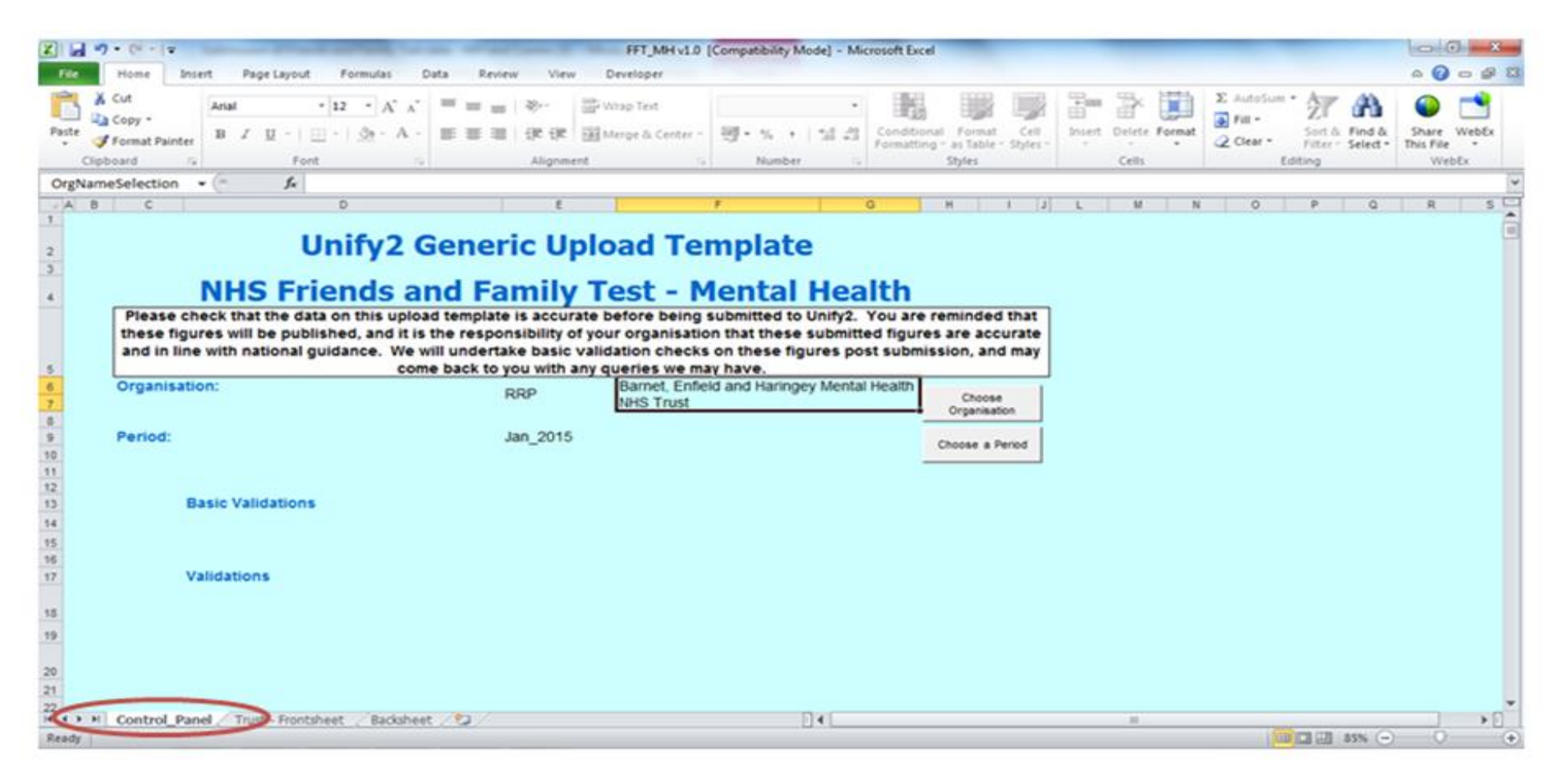

Next, go to the second sheet entitled 'Trust – Frontsheet' where the actual data can be entered.

| Z                                     | Microsoft Excel - FF               | T_MH v1.0 [Compa                                      | tibility Mode]                               |                                    |                                |                                   |                              |                           |                | _     |     |   |   |   |    | - 0 - | *  |
|---------------------------------------|------------------------------------|-------------------------------------------------------|----------------------------------------------|------------------------------------|--------------------------------|-----------------------------------|------------------------------|---------------------------|----------------|-------|-----|---|---|---|----|-------|----|
| 1                                     | A B                                | C.                                                    | 0                                            |                                    | f.                             | 0                                 | H<br>NHS Erland              | I and Eamih               | J              | ×     | L   | м | N | 0 | PG | 2 R   |    |
| 2                                     | Organisation FIFIP<br>Pariod Jan 2 | Darnet, Enlield and                                   | I Haringey Mental Health NHS                 | Trust                              |                                |                                   | Mental Heal                  | ith                       |                |       |     |   |   |   |    |       | 1  |
| 4                                     |                                    |                                                       |                                              |                                    |                                |                                   |                              |                           |                |       |     |   |   |   |    |       |    |
| 6                                     |                                    | Number of Unique                                      | 1                                            |                                    | Number of                      | responses r                       | eceived via                  | each mode o               | of collection  |       | ]   |   |   |   |    |       |    |
| 7                                     |                                    | Patients<br>Accessing<br>Services During<br>the Month |                                              | SMS/<br>Test/<br>Smartphone<br>499 | Electronic<br>tablet/<br>kiosk | Paper survey<br>at work           | Paper survey<br>sent to home | Telephone<br>survey       | Online survey  | Other |     |   |   |   |    |       |    |
|                                       |                                    | 999                                                   |                                              | 5                                  | 0                              | 70                                | 80                           | 90                        | 100            | 8     | 345 |   |   |   |    |       |    |
| ,                                     |                                    |                                                       |                                              |                                    |                                |                                   |                              |                           |                |       |     |   |   |   |    |       |    |
| 10                                    |                                    |                                                       |                                              | L I                                | otal respons                   | ses in each o                     | ategory for I                | llental Healt             | h              |       | ĺ   |   |   |   |    |       |    |
|                                       |                                    |                                                       |                                              | 1 - Extremely<br>Likely            | 2 - Likely                     | 3 - Nother<br>Refs and<br>willing | 4 - Undik wig                | 5 - Extremely<br>millerly | 6 - Don't Know | Total |     |   |   |   |    |       |    |
| 10                                    |                                    | Submit values                                         | Primary Care                                 | 345                                |                                |                                   |                              |                           |                | 345   | 1   |   |   |   |    |       |    |
| 34                                    |                                    | for each of the                                       | Secondary Care Community<br>Services         |                                    |                                |                                   |                              |                           |                | •     |     |   |   |   |    |       |    |
| 8                                     |                                    | provided by                                           | Acute Services                               |                                    |                                |                                   |                              |                           |                | •     | ]   |   |   |   |    |       |    |
| ×                                     |                                    | your trust.                                           | Specialist Services                          |                                    |                                |                                   |                              |                           |                | •     |     |   |   |   |    |       |    |
| 17                                    |                                    | ensuring to                                           | Secure & Forensic Services                   |                                    |                                |                                   |                              |                           |                |       |     |   |   |   |    |       |    |
|                                       |                                    | reaminder                                             | Child & Adolescent Mental<br>Health Services | -                                  |                                |                                   |                              |                           |                |       |     |   |   |   |    |       |    |
|                                       |                                    | blank                                                 | Mental Health Other                          |                                    |                                |                                   |                              |                           |                | •     | 1   |   |   |   |    |       |    |
| 20                                    |                                    |                                                       | Total                                        | 345                                |                                |                                   |                              |                           |                | 245   |     |   |   |   |    |       |    |
| · · · · · · · · · · · · · · · · · · · | Control                            | Trust - F                                             | rontsheetsheet                               | 0                                  |                                |                                   |                              | 0.                        | . 14           | 1     |     |   |   |   |    | ,     | -n |

The number of unique patients accessing services during the month should be added to the box on the top left of the spreadsheet, while information regarding the mode of response should be entered to the right of this.

| X | Microsoft Excel + FFT | MH v10 [Compat                                        | ibility Mode]              | -                                  |                                | 1 gen 1                 |                              | 181.5               | -             | -     | _   | - |   |    | 20004 |   | 00 | X   |   |
|---|-----------------------|-------------------------------------------------------|----------------------------|------------------------------------|--------------------------------|-------------------------|------------------------------|---------------------|---------------|-------|-----|---|---|----|-------|---|----|-----|---|
|   | A B                   | 6                                                     | 0                          | (                                  | 1                              | 0                       | н                            |                     | 1             | K     | 1   |   | М | N. | 0     | P | 9  | R 1 | 7 |
| 1 | Organisation RRP      | Darnet, Enfield and                                   | Haringey Mental Health NHS | Trest                              |                                |                         | NHS Friend                   | s and Family        | y Test        |       |     |   |   |    |       |   |    |     |   |
| 3 | Period Jan_2          | 15                                                    |                            |                                    |                                |                         | Mental Heal                  | ith                 |               |       |     |   |   |    |       |   |    |     | 1 |
| ŝ |                       |                                                       |                            |                                    |                                |                         |                              |                     |               |       |     |   |   |    |       |   |    |     | ł |
| 6 |                       | Number of Unione                                      |                            |                                    | Number of                      | responses r             | eceived via e                | each mode o         | of collection |       |     |   |   |    |       |   |    |     |   |
| 1 |                       | Patients<br>Accessing<br>Services During<br>the Month |                            | SMS/<br>Test/<br>Smurtphone<br>app | Electronic<br>tablet/<br>biosk | Paper survey<br>at work | Paper survey<br>sent to home | Telephone<br>Survey | Online survey | Other |     |   |   |    |       |   |    |     |   |
| , |                       | 999                                                   |                            | \$                                 | 0                              | 70                      | 60                           | 90                  | 100           | 0     | 345 |   |   |    |       |   |    |     |   |
| , |                       |                                                       |                            |                                    |                                |                         |                              |                     |               |       |     |   |   |    |       |   |    |     |   |

Reponses for each category of service your organisation provides should be input in the table below. Leave blank any rows where your organisation does not offer that category of service.

| 1              |                 |                                              | T                       | otal respons | es in each c                         | ategory for  | Mental Healt              | h              |       |
|----------------|-----------------|----------------------------------------------|-------------------------|--------------|--------------------------------------|--------------|---------------------------|----------------|-------|
| ę              |                 |                                              | 1 - Estremely<br>Likely | 2 - Likely   | 3 - Neither<br>Bkelg sor<br>unlikelg | 4 - Unlikely | 5 - Extremely<br>unlikely | 6 - Don't Kaow | Total |
| 10             | Submit values   | Primary Care                                 | 100                     | 90           | 80                                   | 70           | 60                        | 50             | 450   |
| 14             | for each of the | Secondary Care Community<br>Services         | 40                      | 30           | 20                                   | 10           | 5                         | 0              | 105   |
| 15             | provided by     | Acute Services                               |                         |              |                                      |              |                           |                |       |
| к              | your trust.     | Specialist Services                          | 8                       | 85           | 75                                   | 65           | 55                        | 45             | 420   |
| 17             | ensuring to     | Secure & Forensic Services                   |                         |              |                                      |              |                           |                |       |
|                | reaminder       | Child & Adolescent Mental<br>Health Services | *                       | 3            | ಸ                                    | 5            | 0                         | 0              | 80    |
| 19             | blank           | Mental Health Other                          |                         |              |                                      |              |                           |                |       |
| 20             |                 | Total                                        | 270                     | 230          | 190                                  | 154          | 120                       | 95             | 1055  |
| 56<br>57<br>50 |                 |                                              |                         |              |                                      |              |                           |                |       |
| H + + H Contro | Panel Trust - P | rontsheet / Backsheet /                      | 2/                      |              |                                      |              | 1                         |                |       |

Categories of service available for Mental Health

| 1                          |                  |                                      | Tot                     | al responses | in each cat                          | egory for Co | ommunity He               | alth           |       |
|----------------------------|------------------|--------------------------------------|-------------------------|--------------|--------------------------------------|--------------|---------------------------|----------------|-------|
| P                          |                  |                                      | 1 - Entremely<br>Likely | 2 - Likely   | 3 - Neither<br>Bhely sor<br>unlikely | 4 - Unlikely | 5 - Entremely<br>unlikely | 6 - Doa't Kaow | Total |
| 0                          | Submit values    | Community Inpatient<br>Services      |                         |              |                                      |              |                           |                | 0     |
| 14                         | for each of the  | Community Nursing<br>Services        |                         |              |                                      |              |                           |                | 0     |
| 15                         | provided by      | Rehabilitation & Therapy<br>Services |                         |              |                                      |              |                           |                | 0     |
| ж                          | your trust.      | Specialist Services                  |                         |              |                                      |              |                           |                | 0     |
| 17                         | ensuring to      | Children & Family Services           |                         |              |                                      |              |                           |                | 0     |
| 10                         | reaminder        | Community Healthcare<br>Other        |                         |              |                                      |              |                           |                | 0     |
| 19                         | blank            | Total                                |                         | 0            |                                      | 0            | 0                         | 0              |       |
| 65<br>56<br>57<br>59<br>59 |                  |                                      |                         |              |                                      |              |                           |                |       |
| H + H Control I            | Panel Trust - Fr | rontsheet / Backsheet /              | 2/                      |              |                                      |              | 14                        |                | _     |

Categories of service available for Community

The spreadsheet contains some basic validation checks. If the data you enter fails any of these checks the spreadsheet will flag the issue, either on the 'Control Panel', the 'Trust – Frontsheet' or both. Until the validations are corrected you will not be able to upload the template to UNIFY2.

| Micro<br>A E | soft Excel - FFT_CH v1.0 [Compatibility Mode<br>C D                                    | ε                                                                                              | 6   H   I J L   M   N   O   P                                                             |   |
|--------------|----------------------------------------------------------------------------------------|------------------------------------------------------------------------------------------------|-------------------------------------------------------------------------------------------|---|
| 2            | Unify2                                                                                 | Generic Upload Ter                                                                             | nplate                                                                                    | Ê |
| 2            | NHS Friends and                                                                        | d Family Test - Com                                                                            | munity Health                                                                             |   |
|              | Please check that the data on this upload forures will be published, and it is the re- | d template is accurate before being subm                                                       | itted to Unity2. You are reminded that these to submitted fource are accurate and in line |   |
|              | with national guidance. We will undertake                                              | <ul> <li>basic validation checks on these figures<br/>with any gueries we may have.</li> </ul> | post submission, and may come back to you                                                 |   |
| 6 7          | Organisation:                                                                          |                                                                                                | Choose<br>Organisation                                                                    |   |
| 8            | Period:                                                                                | Jan_2015                                                                                       | Choose a Period                                                                           |   |
| 10           |                                                                                        |                                                                                                |                                                                                           |   |
| 10           | Basic Validations                                                                      | _                                                                                              |                                                                                           |   |
| 15           | Warning: Number of Unique Patie                                                        | ents not Entered                                                                               |                                                                                           |   |
| 17           | Validations                                                                            |                                                                                                |                                                                                           |   |
| 10           |                                                                                        |                                                                                                |                                                                                           |   |
| 19           |                                                                                        |                                                                                                |                                                                                           |   |
| 20           |                                                                                        |                                                                                                |                                                                                           |   |
| 22 23        |                                                                                        |                                                                                                |                                                                                           |   |
| 24           |                                                                                        |                                                                                                |                                                                                           |   |
| 26           |                                                                                        |                                                                                                |                                                                                           |   |
| 28           | Total responses received via each                                                      | ch mode of collection does not equal tota                                                      | responses for each question                                                               |   |
| 29<br>30     |                                                                                        |                                                                                                |                                                                                           |   |
| 31           |                                                                                        |                                                                                                |                                                                                           |   |
| 30           | YOU WILL NOT BE ABLE TO UPLO                                                           | AD AS YOU HAVE VALIDATION ERRORS ABO                                                           |                                                                                           |   |
| 36           |                                                                                        |                                                                                                |                                                                                           |   |
| 38           | N Control Danel Trust - Frontshaat                                                     | /Rarksheat /93                                                                                 | 040                                                                                       |   |

Example of validation errors on the Control Panel

|       |                                                                                                    |                                                                                                    |                                    |                                |                                            | NHS Friend                   | s and Family              | v Tost           |                                             |   |
|-------|----------------------------------------------------------------------------------------------------|----------------------------------------------------------------------------------------------------|------------------------------------|--------------------------------|--------------------------------------------|------------------------------|---------------------------|------------------|---------------------------------------------|---|
| ALION |                                                                                                    |                                                                                                    |                                    |                                |                                            | Contraction                  | Junu rullin               | 1.034            |                                             |   |
| Jan_2 | 015                                                                                                    |                                                                                                    |                                    |                                |                                            | Community                    | Health                    |                  |                                             |   |
|       | Number of Unions                                                                                                    |                                                                                                    |                                    | Number of                      | responses r                                | eceived via                  | 1                         |                  |                                             |   |
|       | Patients<br>Accessing<br>Services During<br>the Month                                                                          | Warning: Number<br>of Unique Patients                                                                                                    | SMS/<br>Test/<br>Smartphone<br>app | Electronic<br>tablet/<br>kiosk | Paper surveg<br>at work                    | Paper survey<br>sent to home | Telephone<br>surveg       | Online survey    | Other                                       |   |
|       |                                                                                                    | Not Entered                                                                                                    |                                    |                                |                                            |                              |                           |                  |                                             | • |
|       |                                                                                                    |                                                                                                    |                                    |                                |                                            |                              |                           |                  |                                             |   |
|       | Warning:                                                                                                    |                                                                                                    |                                    |                                |                                            |                              |                           |                  |                                             |   |
|       | responses                                                                                                    |                                                                                                    |                                    |                                |                                            |                              |                           |                  |                                             |   |
|       | entered                                                                                                    |                                                                                                    | -                                  |                                |                                            |                              |                           |                  | -                                           |   |
|       |                                                                                                    |                                                                                                    | Tot                                | tal response                   | s in each cat                              | tegory for Co                | mmunity He                | alth             |                                             |   |
|       | Total responses in each category for C                                                                                         |                                                                                                    |                                    |                                |                                            |                              |                           |                  |                                             |   |
|       |                                                                                                    |                                                                                                    | 1100                               |                                | 1                                          |                              |                           |                  |                                             |   |
|       |                                                                                                    |                                                                                                    | 1 - Extremely<br>Likely            | 2 - Likely                     | 3 - Neither<br>likely nor<br>unlikely      | 4 - Unlikely                 | 5 - Extremely<br>unlikely | 6 - Don't Kaow   | Total                                       |   |
|       | Submit values                                                                                                    | Community Inpatient                                                                                                    | 1 - Estremely<br>Likely            | 2 - Likely                     | 3 - Neither<br>Ik eig nor<br>unik eig      | 4 - Unlikely                 | 5 - Extremely<br>unlikely | 6 - Dos't Kaov   | Total                                       | - |
|       | Submit values for each of the                                                                                                  | Community Inpatient<br>Services<br>Community Nursing                                                                                                    | 1 - Estremely<br>Likely            | 2 - Linety                     | 3 - Neither<br>likely nor<br>wilkely       | 4 - Unlikely                 | 5 - Extremely<br>unlikely | 6 - Dos't Kaow   | Total                                       |   |
|       | Submit values<br>for each of the<br>categories                                                                                 | Community Inpatient<br>Services<br>Community Nursing<br>Services<br>Rehabilitation & Therapy                                                                                                    | 1 - Estremely<br>Likely            | 2 - Likely                     | 3 - Neither<br>likely nor<br>unlikely      | 4 - Unlikely                 | 5 - Extremely<br>unlikely | 6 - Doa't Kaow   | Total<br>0<br>0                             |   |
|       | Submit values<br>for each of the<br>categories<br>provided by<br>your trust.                                                   | Community Inpatient<br>Services<br>Community Nursing<br>Services<br>Rehabilitation & Therapy<br>Services<br>Specialist Services                                                                         | 1- Estremely<br>Likely             | 2 - Lanely                     | 3 - Neither<br>likely nor<br>unlikely      | 4 - Unikely                  | 5 - Extremely<br>unikely  |                  | Total<br>0<br>0<br>0                        |   |
|       | Submit values<br>for each of the<br>categories<br>provided by<br>your trust,<br>ensuring to                                    | Community Inpatient<br>Services<br>Community Nursing<br>Services<br>Rehabilitation & Therapy<br>Services<br>Specialist Services<br>Children & Family Services                                           | 1 - Extremely<br>Likely            | z-taeg                         | 3 - Neither<br>likely nor<br>unlikely      | 4 - Unikely                  | 5 - Extremely<br>unlikely | G . Dos't Knove  | Total 0 0 0 0 0 0 0 0 0 0 0 0 0 0 0 0 0 0 0 |   |
|       | Submit values<br>for each of the<br>categories<br>provided by<br>your trust,<br>ensuring to<br>leave the                       | Community Inpatient<br>Services<br>Community Nursing<br>Services<br>Rehabilitation & Therapy<br>Services<br>Specialist Services<br>Children & Family Services<br>Community Healthcare                   | 1 - Estremely<br>Likely            | 2 - Likely                     | 3 - Neither<br>Bileig nor<br>unlikeig      | 4 - Unilisely                | 5 - Extremely<br>wilkely  | S - Door't Know  | Total<br>0<br>0<br>0<br>0<br>0              |   |
|       | Submit values<br>for each of the<br>categories<br>provided by<br>your trust.<br>ensuring to<br>leave the<br>reaminder<br>blank | Community Inpatient<br>Services<br>Community Nursing<br>Services<br>Rehabilitation & Therapy<br>Services<br>Specialist Services<br>Children & Family Services<br>Community Healthcare<br>Other<br>Total | 1 - Etitemely<br>Likely            | 2 - Likely                     | 3 - Neither<br>likely nor<br>unlikely      | 4 - Unilisely                | 5 - Extremely<br>welkely  | S - Door't Know  | Total 0 0 0 0 0 0 0 0 0 0 0 0 0 0 0 0 0 0 0 |   |
|       | Submit values<br>for each of the<br>categories<br>provided by<br>your trust,<br>ensuring to<br>leave the<br>reaminder<br>blank | Community Inpatient<br>Services<br>Community Nursing<br>Services<br>Rehabilitation & Therapy<br>Services<br>Specialist Services<br>Children & Family Services<br>Community Healthcare<br>Other<br>Total | 1 - Editementy<br>Likely           | 2 - Likely                     | 3 - Neither<br>Bicig nor<br>unlikely<br>e  | 4 · Unlikely                 | 5 - Extremely<br>unlikely | 6 - Dooa't Know  | Total<br>0<br>0<br>0<br>0<br>0<br>0         |   |
|       | Submit values<br>for each of the<br>categories<br>provided by<br>your trust,<br>ensuring to<br>leave the<br>reaminder<br>blank | Community Inpatient<br>Services<br>Community Nursing<br>Services<br>Rehabilitation & Therapy<br>Services<br>Specialist Services<br>Children & Family Services<br>Community Healthcare<br>Other<br>Total | 1 - Editementy<br>Likely           | 2 - Likely                     | 3 - Neither<br>likely nor<br>unlikely<br>0 | 4 · Unilizely                | 5 - Extremely<br>unlikely | 6 - Dooa't Knowe | Total<br>0<br>0<br>0<br>0<br>0              |   |

Example of validation errors on the Trust - Frontsheet

When you have completed and saved the template, you need to upload it into UNIFY2. To submit the template for the period you should select the 'Data collection & management' link from the top of the UNIFY2 homepage.

| Department of Health                                                                                                    |                                                                                                    | Unify2                                                                                                    | 2                                                                                                    | You are                                                                                                    | Contact Us Help Sign (                                                                                                    |
|----------------------------------------------------------------------------------------------------|----------------------------------------------------------------------------------------------------|----------------------------------------------------------------------------------------------------|----------------------------------------------------------------------------------------------------|----------------------------------------------------------------------------------------------------|----------------------------------------------------------------------------------------------------|
| Data collection & management Glossary                                                                                                    | Report Library                                                                                                    | Extraction Viewer                                                                                                    | Extraction Admin                                                                                                    | View Manage                                                                                                    | Data & system maintenance                                                                                                    |
| There are 2 new user requests awaiting processing.<br>There is 1 forgotten password request awaiting processing.                                                                                                    |                                                                                                    |                                                                                                    |                                                                                                    |                                                                                                    | You last logged in on 17/10/2014 11:34                                                                                                    |
| Data Links<br>Collections Timetable<br>Contact Us<br>NHS England Statistics Site<br>Omnibus System<br>Revisions Process<br>Unify2 Upload Templates<br>System Links<br>All Data Collections<br>Forum<br>Request a Unify account<br>View links | Welcome<br>Welcome to Unify2, th<br>NHS performance info<br>CAN'T SIGN IN?<br>If you do not have a<br>form using the link or<br>If you do have a Unif<br>please use the forgo<br>note that NHS accour<br>organisations. If you<br>US <sup>*</sup> link above to find<br>NEED HELP?<br>If you require help in<br>dicking the "Help" link | he system for sharing and romation.<br>Unify2 account, please comp<br>the left.<br>y2 account but have forgott<br>tten password link on the si<br>tts are managed by User M.<br>are not aware who they ar<br>the appropriate contact for<br>using Unify2, please visit th<br>k at the top right corner of t | eporting<br>elete the online request<br>en your password,<br>gn in page. Please<br>imagers within<br>e, use the "Contact<br>your account.<br>e help section by<br>he page. | News<br>Maternity, Breastfeedi<br>Q2 Collections Open<br>[16/10/2014 19:33:55]<br>Templates & Informa<br>Daily Sitreps 2014-15<br>[16/10/2014 15:22:30]<br>Click here for details<br>Monthly Activity Repor<br>[14/10/2014 17:05:48]<br>Click here for library<br>Revised upload templa<br>additional activity plans<br>[30/09/2014 13:50:46]<br>Click here for details<br>Weekly HDU/ICU Flu R<br>[30/09/2014 10:44:47]<br>Click here for details | ng & Child Immunisation 2014/15<br>tion<br>rt - August 2014 now available<br>ate for new collection of RTT<br>s - 01/10/2014<br>tetum for 2014/15 |
|                                                                                                    |                                                                                                    |                                                                                                    |                                                                                                    | Non-DCT collection<br>[25/09/2014 10:14:43]                                                                                                    | ave operations) changes to a                                                                                                    |

On the subsequent screen you are automatically taken to the 'DCT Home Page', but to access the required screen, select 'NON DCT Home Page'.

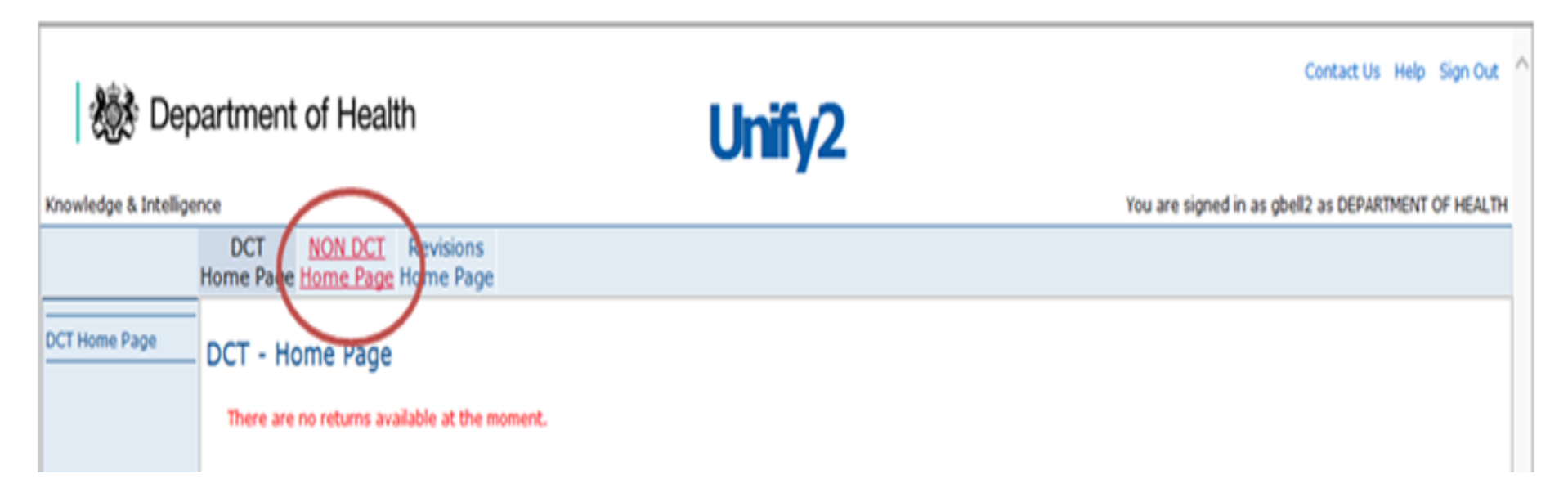

Collections will only appear where a user/organisation has been added to the group for that collection or if the cut-off date hasn't passed.

There are a number of tables that may appear on a 'Non DCT Home Page'. These include:

Overdue Returns: All the collections where the Due Date has been reached

Current Returns: All the collections where the Due Date has not been reached.

(Please note that the title of this table does not appear on the page, but they are all grouped together below overdue returns).

Single Returns: All the Non Parent/Parent Sign Off Collections

Provider / Commissioner Returns: All the Prov/Com Collections

Provider / Provider Returns: All the Prov/Prov Collections

Returns Requiring Sign Off: All the Parent Sign Off Collections available without impersonation.

# Example of the Tables visible on the home page

| A * before th                     | e Due Date indicates that this is | the   | due date bac | k to DH.       | 1.000000     |                                                                                                    |                    |  |
|-----------------------------------|-----------------------------------|-------|--------------|----------------|--------------|----------------------------------------------------------------------------------------------------|--------------------|--|
| Reference                         | Title                             |       | Due Date     | Period         | Statu        | s Uploa                                                                                                    | I Spreadsheet      |  |
| NStf_Fil                          | Nursing staff fill rate           | -     | 15 Oct 2014  | September 201  | 4 🖌          | Synat                                                                                                    |                    |  |
| RTT_Act2                          | RTT Activity Plans                |       | 03 Oct 2014  | W/E 28/09/2014 |              | Upland                                                                                                    |                    |  |
| W_ICUHDU                          | Weekly ICU/HDU Flu Surveilland    | e =   | 08 Oct 2014  | W/E 05/10/2014 | 1            | Opicial                                                                                                    |                    |  |
| W_ICUHDU                          | Weekly ICU/HDU Flu Surveilland    | e -   | 15 Oct 2014  | W/E 12/10/2014 | 1            | Spinet.                                                                                                    |                    |  |
| 1                                 |                                   |       |              |                |              |                                                                                                    |                    |  |
|                                   |                                   |       |              |                |              |                                                                                                    |                    |  |
| <b>OSingle Re</b>                 | turns                             |       |              |                |              |                                                                                                    |                    |  |
| A * before th                     | e Due Date indicates that this is | the   | due date bac | k to DH.       |              |                                                                                                    |                    |  |
| Reference                         | Title                             | T     | Due Date     | Period         |              | Status                                                                                                    | Upload Spreadsheet |  |
| QMCO_v2                           | Cancelled Operations              | -     | 24 Oct 2014  | Ending Septem  | ber 2014     |                                                                                                    | Uphae              |  |
| KH03_v2                           | Bed Availability and Occupancy    | -     | 31 Oct 2014  | Ending Septem  | ber 2014     |                                                                                                    | Uplead             |  |
| FFT_STF                           | Friends and Family Test - Staff   | -     | 31 Oct 2014  | Ending Septem  | ber 2014     |                                                                                                    | Uplant             |  |
| MAT_RISK                          | Maternity Risk Assessment         |       | 21 Nov 2014  | Ending Septem  | ber 2014     |                                                                                                    | Uptown             |  |
| Dementia                          | Dementia                          |       | 28 Oct 2014  | September 201  | 4            |                                                                                                    | Upland             |  |
| VTE                               | VTE Risk Assessment               |       | 28 Oct 2014  | September 201  | 4            |                                                                                                    | Upteat             |  |
| W_ICUHDU                          | Weekly ICU/HDU Flu Surveilland    | e =   | 22 Oct 2014  | W/E 19/10/201  | 4            |                                                                                                    | Upland             |  |
| 1                                 |                                   | ÷.    |              |                |              |                                                                                                    |                    |  |
| (DProvider                        | / Commissioner Returns            |       |              |                |              |                                                                                                    |                    |  |
| SProvider / Commissioner Returns  |                                   |       |              |                |              |                                                                                                    |                    |  |
|                                   | e Due Date indicates that this is | the   | due date bac | k to DH.       | and a second |                                                                                                    |                    |  |
| A * before th                     |                                   | 0.0   | te Period    |                | Status       | Upload                                                                                                    | spreadsheet        |  |
| A * before th                     | Little Due                        |       | 2014 Endina  | September 2014 | •            | Uplead                                                                                                    |                    |  |
| A * before th<br>Reference<br>QAR | Quarterly Activity Return 04 1    | VOV . | COLOR COLOR  |                | -            | And Address of the Owner of the Owner of the |                    |  |

Once you have found your collection click on the '**Upload**' button.

| Reference | Title                           |   | Due Date    | Period              | Status | <b>Upload Spreadshee</b> |
|-----------|---------------------------------|---|-------------|---------------------|--------|--------------------------|
| QMCO_v2   | Cancelled Operations            | • | 24 Feb 2015 | Ending January 2015 |        | Upload                   |
| KH03_v2   | Bed Availability and Occupancy  | • | 24 Feb 2015 | Ending January 2015 | •      | Upload                   |
| FFT_STF   | Friends and Family Test - Staff | • | 24 Feb 2015 | Ending January 2015 | ٠      | Upload                   |
| FFT_MH    | FFT - Mental Health             | • | 24 Feb 2015 | Ending January 2015 | • (    | Upload                   |
| Dementia  | Dementia                        | • | 20 Mar 2015 | January 2015        | •      | Upload                   |
| VTE       | VTE Risk Assessment             | • | 27 Feb 2015 | January 2015        | ٠      | Upload                   |
| W_ICUHDU  | Weekly ICU/HDU Flu Surveillance | • | 20 Feb 2015 | W/E 15/02/2015      | ٠      | Upload                   |

The File Upload Page will appear. Click on '**Browse**' and follow the dialogue boxes to select the file to upload.

| 🏽 🎆 Dep               | partment of Health                                                                      | Unify2                                        | Contact Us Help Sign Out                                                            |
|-----------------------|-----------------------------------------------------------------------------------------|-----------------------------------------------|-------------------------------------------------------------------------------------|
| Knowledge & Intellige | nce                                                                                     |                                               | You are signed in as gbell2 as BARNET, ENFIELD AND HARINGEY MENTAL HEALTH NHS TRUST |
|                       | DCT NON DCT Revisions<br>Home Page Home Page                                            |                                               |                                                                                     |
| NON DCT Home Page     | File Upload                                                                             |                                               |                                                                                     |
|                       | Upload Auto Sign-Off<br>Home Page<br>NB max limit of 17 MB for files. You may need to a | split the backsheet over multiple MS Excel we | Browse                                                                              |

Select the relevant workbook file to upload and click 'Open'.

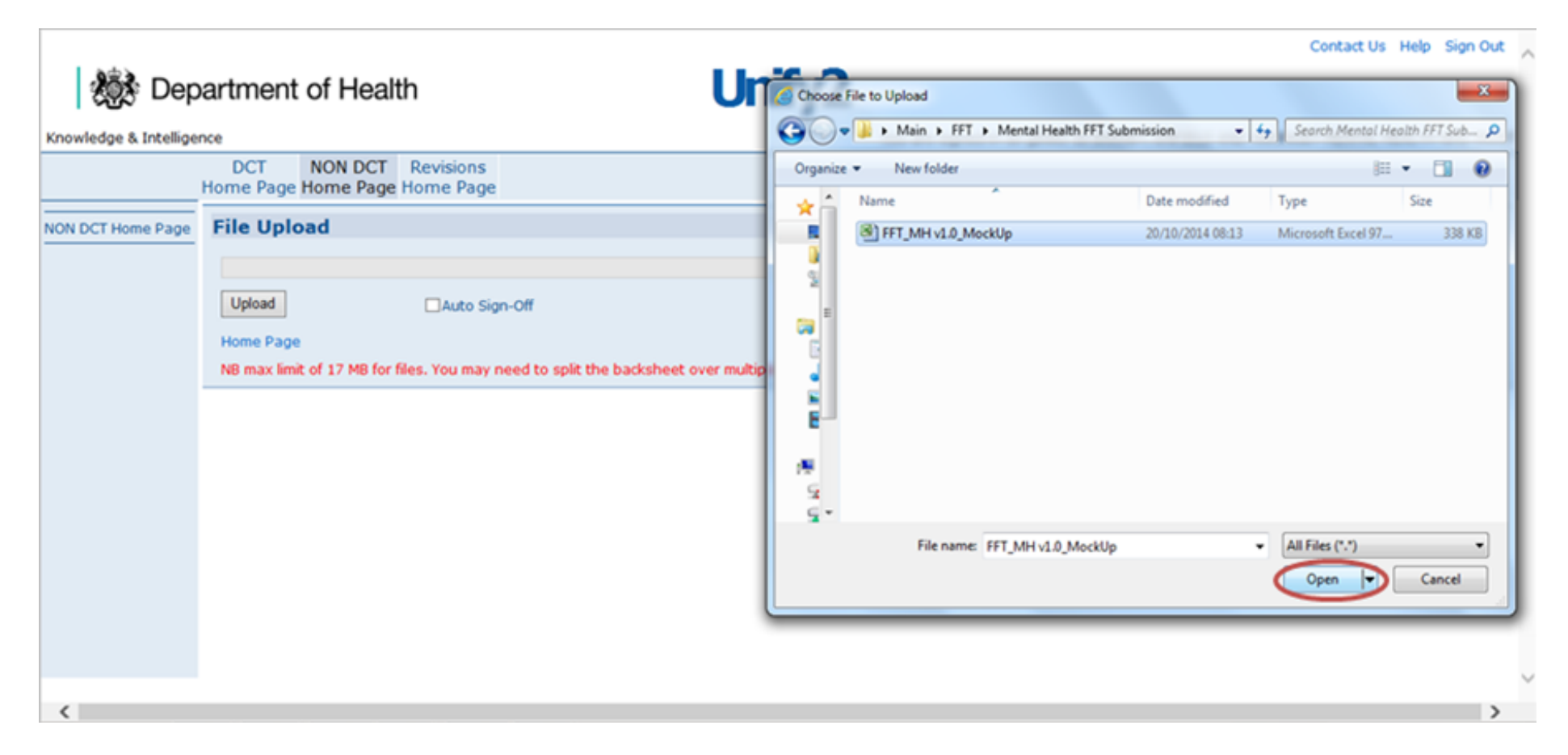

You can automatically sign-off your upload by checking the Auto Signoff box when selecting the upload file.

| 🎊 Dep                  | artment of                          | f Healtl            | h                      |                     | ι             | <b>Jnify2</b>       | Contact Us Help Sign Out                                                            |
|------------------------|-------------------------------------|---------------------|------------------------|---------------------|---------------|---------------------|-------------------------------------------------------------------------------------|
| Knowledge & Intelliger | nce                                 |                     |                        |                     |               |                     | You are signed in as gbell2 as BARNET, ENFIELD AND HARINGEY MENTAL HEALTH NHS TRUST |
|                        | DCT NO<br>Home Page Ho              | ON DCT<br>me Page I | Revisions<br>Iome Page |                     |               |                     |                                                                                     |
| NON DCT Home Page      | File Upload                         | ł                   |                        |                     |               |                     |                                                                                     |
|                        | C:Local\Data<br>Upload<br>Home Page | a\ Main\FFT         | \Mental Health I       | FTSubmission\F      | FFT_MH v1.0   | _MockUp.xls         | Browse                                                                              |
|                        | NB max limit of                     | 17 MB for fil       | es. You may nee        | d to split the back | ksheet over r | nultiple MS Excel w | workbooks. Please refer to guidance notes on the forum for further information.     |

The auto sign-off will only allow you to automatically sign-off data if validations are not compromised. If they are then the data will be uploaded, but the return will not be signed off and validations will have to be resolved and the template re-uploaded.

Finally, click '**Upload**' to upload the file into the system.

| 🎊 Departm                | ent of Health Unify2                                                                      | Contact Us Help Sign Out                                                            |
|--------------------------|-------------------------------------------------------------------------------------------|-------------------------------------------------------------------------------------|
| Knowledge & Intelligence |                                                                                           | You are signed in as gbell2 as BARNET, ENFIELD AND HARINGEY MENTAL HEALTH NHS TRUST |
| DC<br>Home               | T NON DCT Revisions<br>Page Home Page Home Page                                           |                                                                                     |
| NON DCT Home Page File   | Upload                                                                                    |                                                                                     |
| C:Lo                     | xal\Data\ Main\FFT\Mental Health FFTSubmission\FFT_MH v1.0_MockUp.xls                     | Browse                                                                              |
| Uplo                     | ad Auto Sign-Off                                                                          |                                                                                     |
| NB m                     | ax limit of 17 MB for files. You may need to split the backsheet over multiple MS Excel w | orkbooks. Please refer to guidance notes on the forum for further information.      |